## **NOIP DDNS SETUP INSTRUCTIONS**

### Step 1

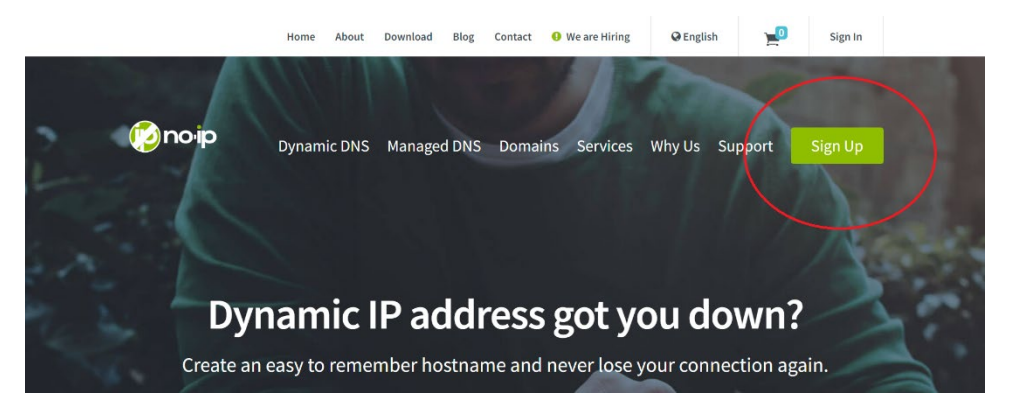

#### Go to https://www.noip.com and Sign Up for an account.

| Create Your No-IP Account  |                   |            |  |
|----------------------------|-------------------|------------|--|
|                            | *Indicates requir | red fields |  |
| Email                      | •••               | *          |  |
| Password                   | •••               | *          |  |
|                            |                   |            |  |
| Hostname                   | .no-ip.org        | $\sim$     |  |
| ☑ Create my hostname later |                   |            |  |

## Make sure to Check the box "Create my hostname later" and create your account.

#### Once your account is created and verified proceed to the Login Page

https://www.noip.com/login?ref\_url=console

| Show password |
|---------------|
|               |
|               |
|               |
|               |
|               |

Login with your account from here.

### Step 3

Once you login you will be greeted by the dashboard, from the top left proceed to Account > Account Info page.

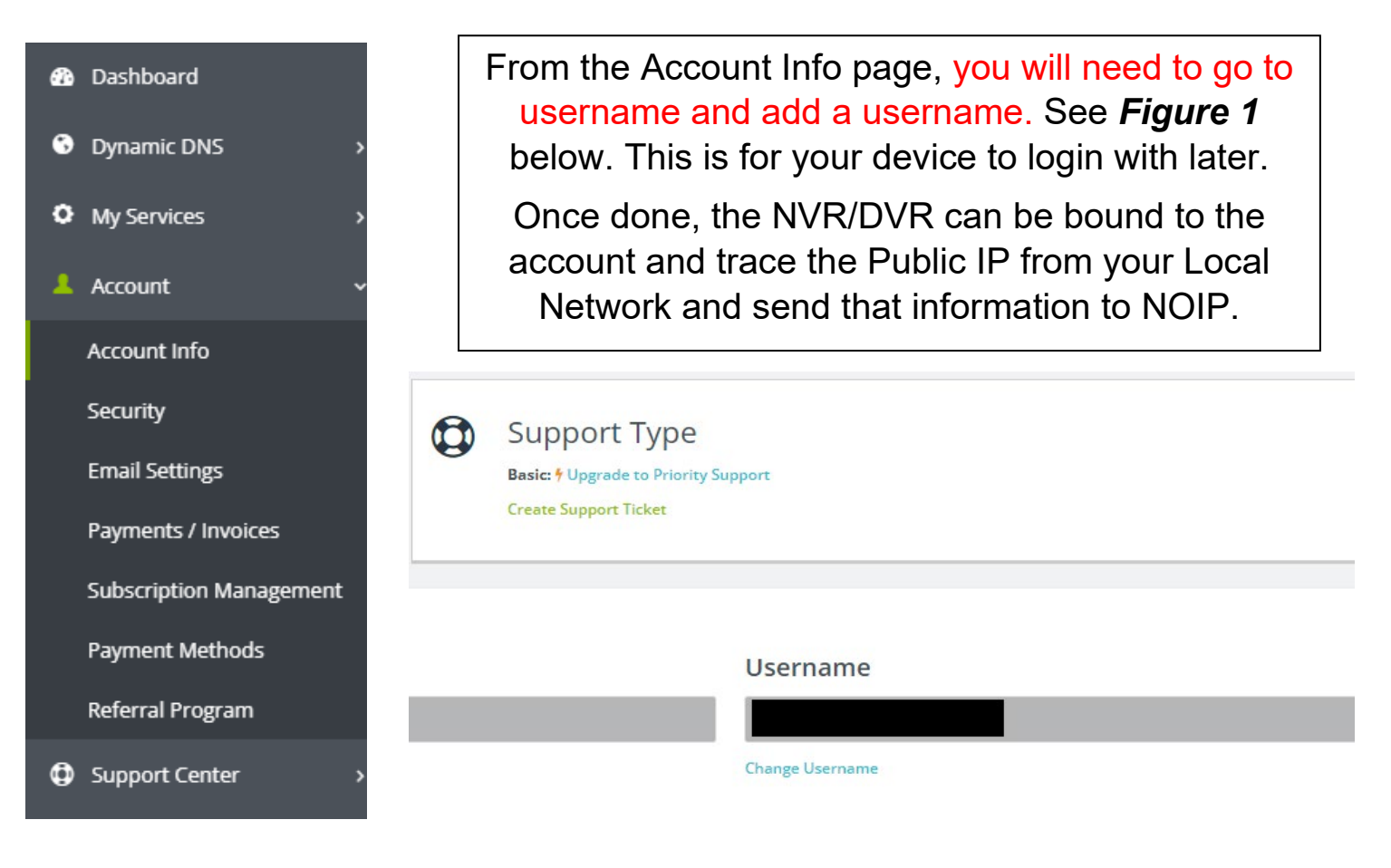

Figure 1

# Once the account info has been configured go to Dynamic DNS > NOIP Hostnames and create a Hostname

| <b>67</b> 0 | Dashboard                         |                 |
|-------------|-----------------------------------|-----------------|
| 6           | Dynamic DNS v                     |                 |
|             | No-IP Hostnames                   | S Hostnames     |
|             | Personal Hostnames                |                 |
|             | Groups                            |                 |
|             | Dynamic Update Client             | Create Hostname |
|             | Update Clients                    | Hostname 🔺      |
|             | Device Configuration<br>Assistant |                 |
| 0           | My Services >                     |                 |
| 1           | Account >                         |                 |
| ٢           | Support Center >                  |                 |

When creating a hostname, you would put in the hostname spot a name or address that is easy to remember. For example, if the hostname is myhost211 and the domain is set to ddns.net when it is created it will look like "myhost211.ddns.net"

#### See Figure 2

#### 🛟 Create a Hostname

| Hostname 🛛                                                                                                    | Domain 🛛       | Domain 🛛        |  |  |  |  |  |
|----------------------------------------------------------------------------------------------------|----------------|-----------------|--|--|--|--|--|
| myhost                                                                                                    | ddns.net 🗸     |                 |  |  |  |  |  |
| Record Type                                                                                                    | IPv4 Address 🙍 | IPv/A Address a |  |  |  |  |  |
| <ul> <li>DNS Host (A) (1</li> <li>AAAA (IPv6) (1</li> <li>DNS Alias (CNAME) (1</li> <li>Web Redirect (1</li> </ul> | Public IP      |                 |  |  |  |  |  |
| Manage your Round Robin, TXT, SRV and DKIM records. Wildcard  Output                                               |                |                 |  |  |  |  |  |
| o enable wildcard hostnames.                                                                                       |                |                 |  |  |  |  |  |
| MX Records                                                                                                    |                |                 |  |  |  |  |  |
|                                                                                                    | Cancel         | Create Hostname |  |  |  |  |  |
| Hostname 🔺                                                                                                    | Last Update    | IP / Target     |  |  |  |  |  |
| myhost211.ddns.net                                                                                                 | Apr 7, 2023    | IP Address      |  |  |  |  |  |

Once your DDNS is created, you can go into your system's Main Menu > Network > DDNS page and select NOIP for the DDNS type. Then you would type in your login information to the username and password area of the system and type in the full domain name.

i.e., Username: (NOIP Username) Password: (NOIP Password) Domain: "YourNOIPDomain.quickddns.com"

If setup correctly NOIP will Dynamically update the IP as needed on its own. NOIP is a subscription service so if you do not have a subscription you will need to manually re-apply for your DDNS once every month.

|                                                     |   | Enhanced DDNS | Free DDNS |
|-----------------------------------------------------|---|---------------|-----------|
| Domain Choices                                      | 0 | 80+           | 1         |
| Hostnames                                           | 0 | 1             | 1         |
| No Ads                                              | 0 | ~             | ×         |
| No 30-Day Hostname Confirmation                     | 0 | ~             | ×         |
| Phone Support                                       | 0 | ~             | ×         |
| Includes 1 Encryption Everywhere DV SSL Certificate | 0 | $\checkmark$  | ×         |
|                                                     |   | \$1.99 /mo    | \$0       |

To enable this on older DVR's pre 2015 you may need to go to Settings > Network > Advance Settings > DDNS and Double click on the setting then Enable it.

| B                                    | MAIN MENU                                                                      | ×              | X          |          | SETTING       |            | X       |
|--------------------------------------|--------------------------------------------------------------------------------|----------------|------------|----------|---------------|------------|---------|
| SEARCH                               | INFO                                                                           | SETTING        | GENERAL    | ENCODE   | SCHEDULE      | 🥏<br>RS232 | NETWORK |
| ADVANCED                             | BACKUP                                                                         | SHUTDOWN       | ALARM      | DETECT F | PAN/TILT/ZOOM | DISPLAY    | DEFAULT |
| P Address 192 16                     |                                                                                |                |            |          | DDNS          |            | ×       |
| Subnet Mask 255 . 25                 | 5 . 255 . 0                                                                    |                | DDNS Type  | CN99     | DDNS 🔽 🗌      | Enable     |         |
| Gateway 192 · 162                    | 3 . 1 . 1                                                                      |                | Server IP  | 0.       | 0.0           | . 0        |         |
| TCP Port 37777                       | HTTP Port                                                                      | 80             | Port       | 0        |               |            |         |
| Transfer N                           | lode Fluency -                                                                 |                | Domain Nam | ne 🦳     |               |            |         |
| LAN Dowr                             | nload                                                                          | ,              | Host Name  |          |               |            |         |
| ADVANCED SETTING_                    |                                                                                |                | Password   |          |               |            |         |
| DNS<br>IP FILTER<br>NTP<br>MULTICAST | Use the following DNS se<br>Trusted Sites:0<br>NTPServer : 10<br>239.255.42.42 | erver address: |            |          |               |            |         |
| Default                              |                                                                                | Save Cancel    |            | OK       | Car           | ncel       |         |

With the DDNS configured on the system you will need to then port forward your router with either the TCP or HTTP ports for your system.

The Default ports that need to be opened for the Blue / Black line systems are TCP 80 for Web and TCP 37777 for the Apps.

You can learn more about Port forwarding on your router here.

How To Set Up Port Forwarding - Port Forward

With the steps above correctly setup your system will be configured to the NOIP Server.

If you have any questions or issues please contact our Support team at <a href="mailto:support@cctvsecuritypros.com">support@cctvsecuritypros.com</a> or (888-653-2288) ext 3